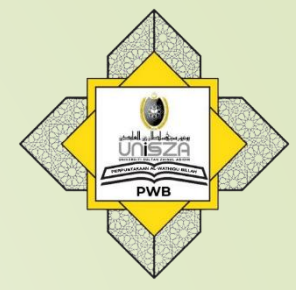

## How to Access Past Year Exam Paper

# Step 11. Go to Library Portal.2. Type "perpustakaan.unisza.edu.my"

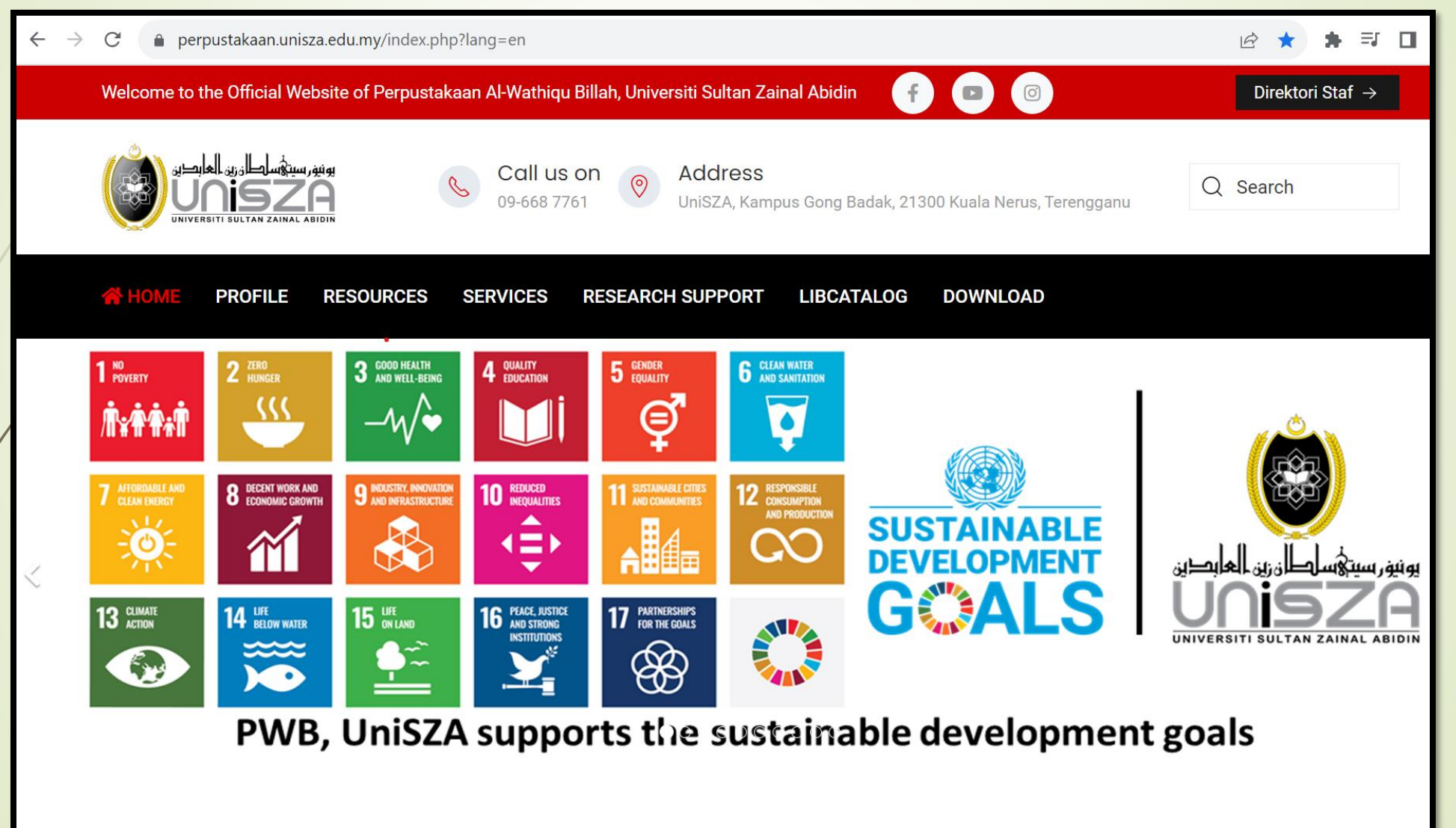

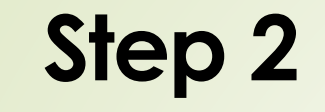

#### Click on 'WEBINFOLINE'

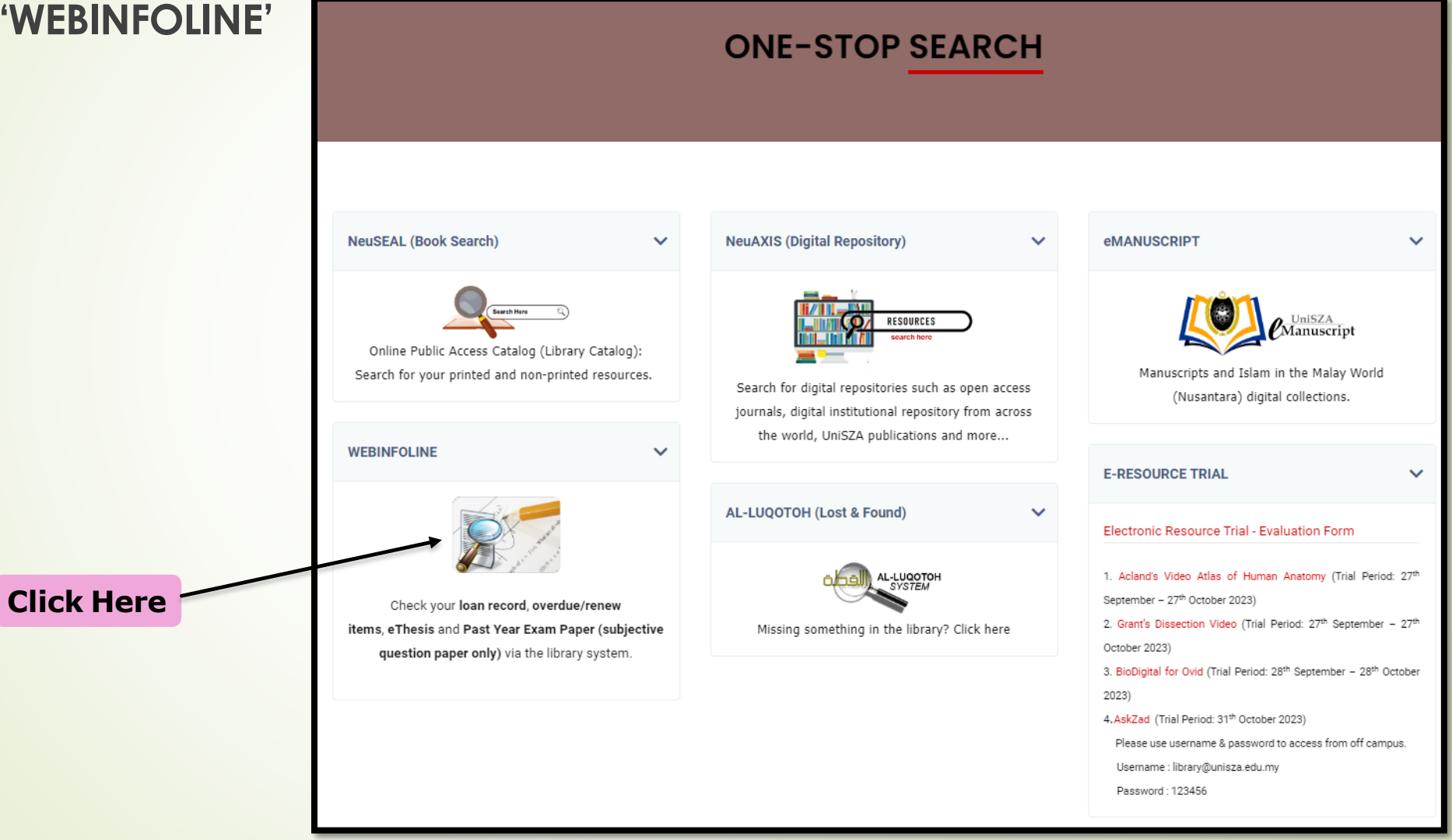

 Key in your Patron ID (Student / Staff ID).
Enter password.
Click 'Login'.

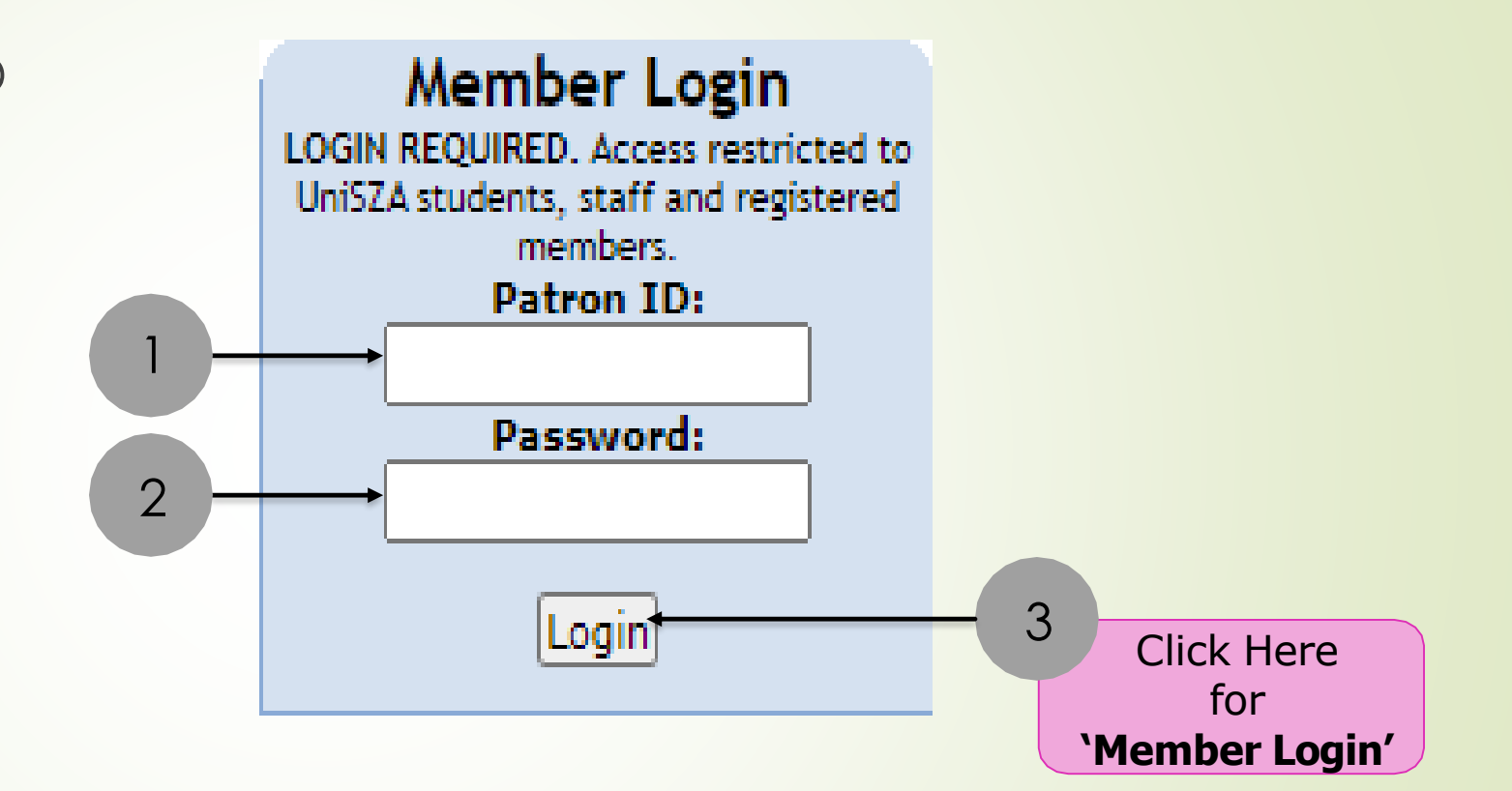

Select 'WebInfoline' from the list.

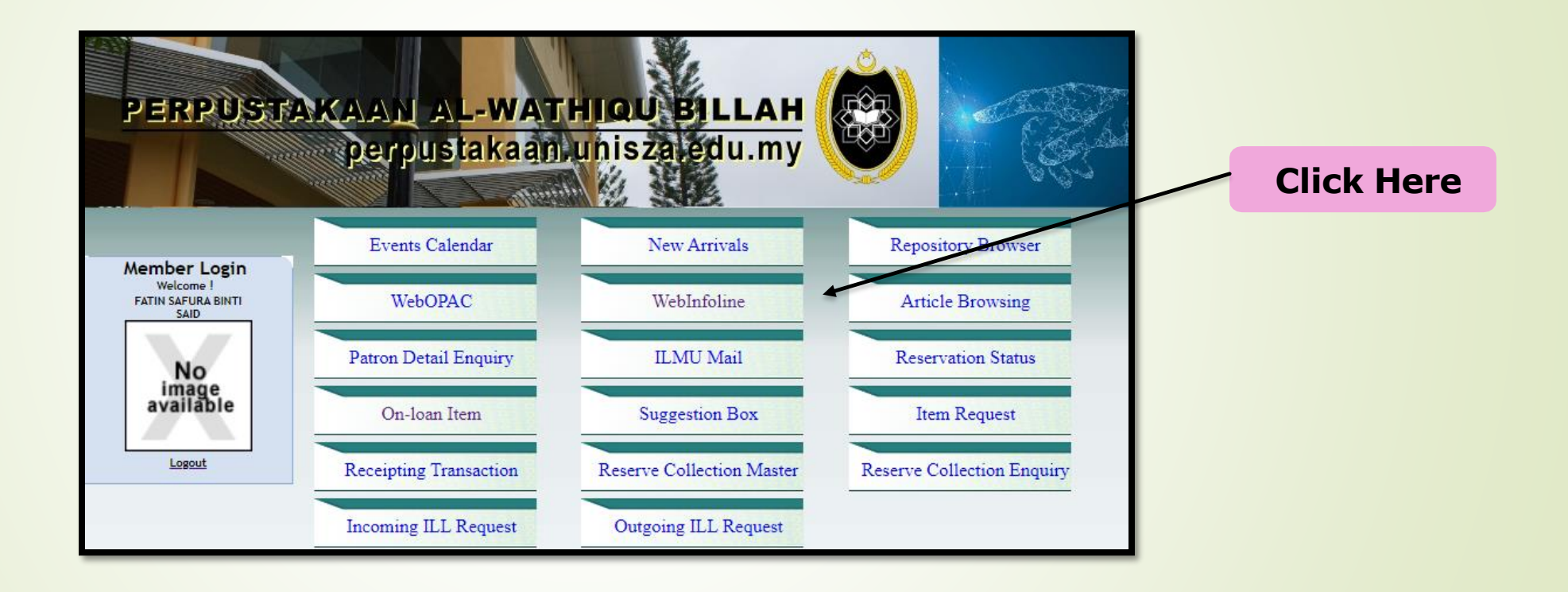

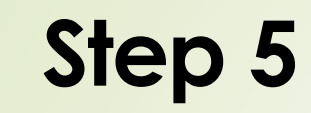

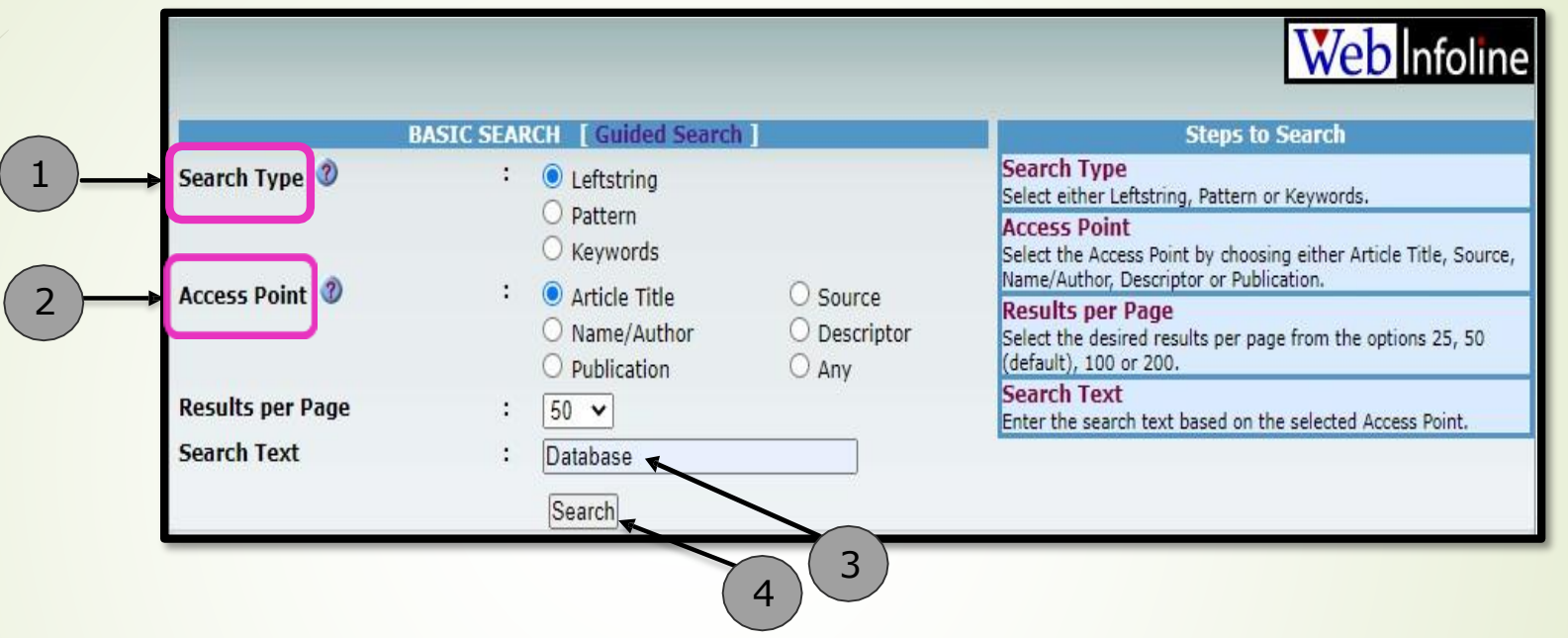

- 1. For the **Search Type**, select 'Leftstring'.
- 2. For the Access Point, select 'Article Title'.
- 3. Enter the title or keyword (i.e: Database).
- 4. Click on the **Search** button.

Select and click any past year exam paper from the list.

**Query Results** Web Infoline Showing 1 - 18 of 18 results found. Select **Article Title** Source Author No. ~ Database management system : semester II 2006/2007 / Fakulti Informatik [Online]. Database management systems : semester I 2007/2008 / Fakulti Informatik [Online]. Database : semester I 2007/2008 / Fakulti Informatik [Online]. Database management system : sesi Julai 2006 / Fakulti Informatik [Online]. Database : semester I 2007/2008 / Fakulti Pengurusan Perniagaan Dan Perakaunan [Online]. Database management system : semester II 2007/2008 / Fakulti Informatik. Database : semester I 2008/2009 / Fakulti Informatik [Online]. 8 Database : semester I 2009/2010 / Fakulti Informatik [Online]. 9 Database management system : semester II 2009/2010 / Fakulti Informatik [Online]. 10 Database programming : semester II 2009/2010 / Fakulti Informatik [Online]. 11 DATABASE MANAGEMENT SYSTEMS : semester I 2010/2011 / Fakulti Informatik [Online]. 12 DATABASE : semester I 2010/2011 / Fakulti Informatik [Online]. 13  $\square$ Database programming : semester II 2010/2011 / Fakulti Informatik [Online]. 14  $\square$ Database management systems : semester I 2011/2012 / Fakulti Informatik [Online]. 15 Database management systems : semester II 2011/2012 / Fakulti Informatik [Online]. 16 Database programming : semester II 2011/2012 / Fakulti Informatik [Online]. 17 Database : semester I 2012/2013 / Fakulti Informatik [Online]. 18 Database management system : semester II 2012/2013 / Fakulti Informatik [Online]. Back Select All Reset Retrieve Email More Options

**Click Here** 

#### Click the URL to view the exam paper in pdf format

| Control Nu          | umber - 000000 | 0085           |                                                                                   |          |           |                         |                        |       |  |                   |  |
|---------------------|----------------|----------------|-----------------------------------------------------------------------------------|----------|-----------|-------------------------|------------------------|-------|--|-------------------|--|
| LOCAL CALL          | NO             | P              | TM 2083 FIT sem. II 2                                                             |          |           |                         |                        |       |  |                   |  |
| MAIN ENTRY          | - CORPORATE    | NAME F         | Fakulti Informatik dan Komputeran                                                 |          |           |                         |                        |       |  |                   |  |
| ARTICLE TIT         | LE .           | D              | Database management system : semester II 2006/2007 / Fakulti Informatik [Online]. |          |           |                         |                        |       |  |                   |  |
| PUBLICATIO          | N & DISTRIBU   | TION ARE       | Universiti Darul Iman Malaysia: Fakulti Informatik, 2006/2007.                    |          |           |                         |                        |       |  |                   |  |
| PHYSICAL D          | ESCRIPTION     | 1              | 10 p. ; 30 cm                                                                     |          |           |                         |                        |       |  |                   |  |
| DESCRIPTOR          | S              | P              | PTM 2083                                                                          |          |           |                         |                        |       |  |                   |  |
| URL                 |                | //             | /e-docs/exam_paper/PTM2083_FIT_sem.II_20062007.pdf                                |          |           |                         |                        |       |  | <b>Click Here</b> |  |
| Accessions          |                |                |                                                                                   |          |           |                         |                        |       |  |                   |  |
| Accession<br>Number | Library        | Location       | Due Date                                                                          | Due Time | Status    | SMD                     | Item Category          | Notes |  |                   |  |
| 000000085           | Gong Badak     | Badak Internet |                                                                                   |          | Available | Exam Question<br>Papers | Electronic<br>Resource |       |  |                   |  |

You may choose either to save or to print the past year exam paper.
End of Process.

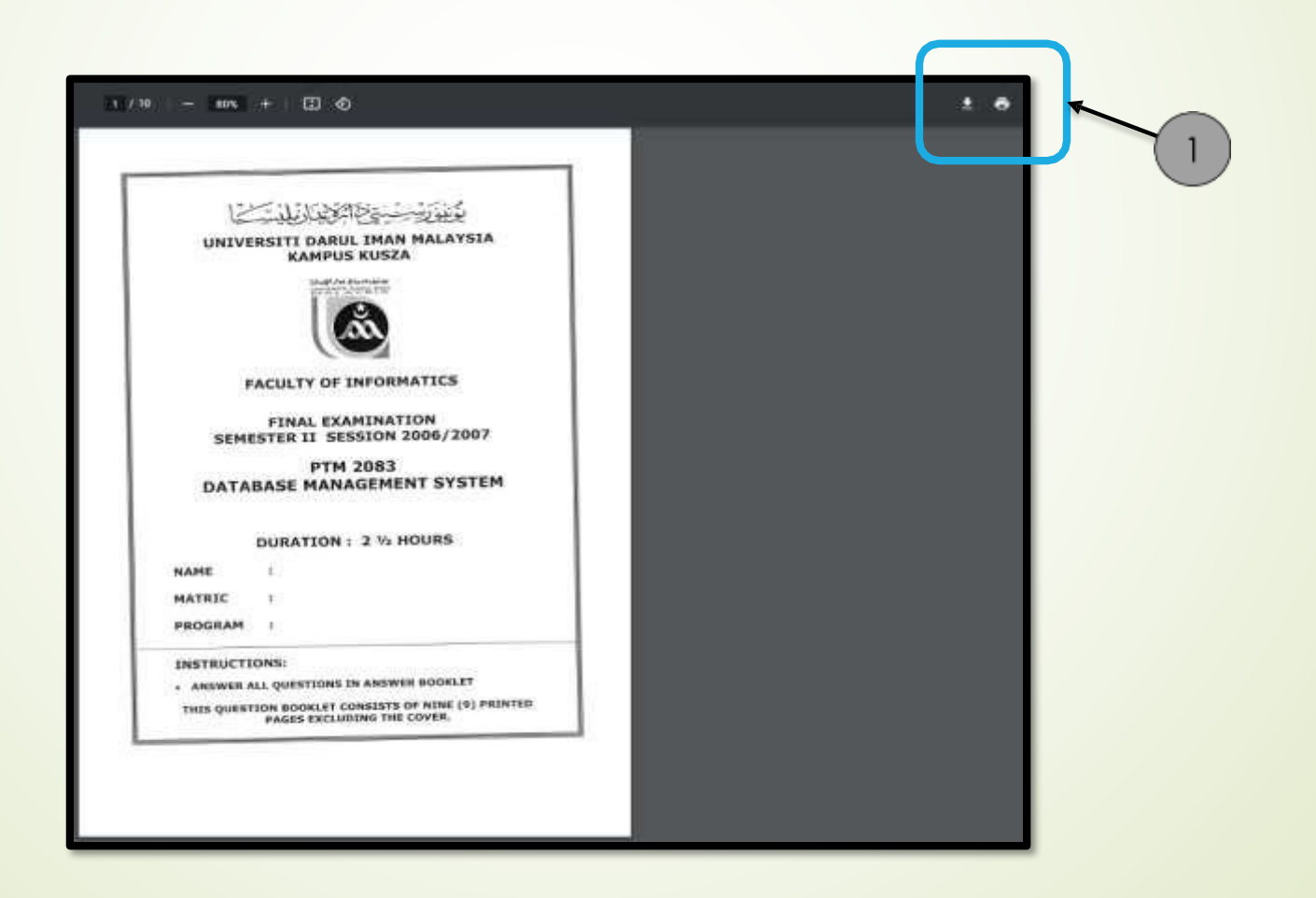

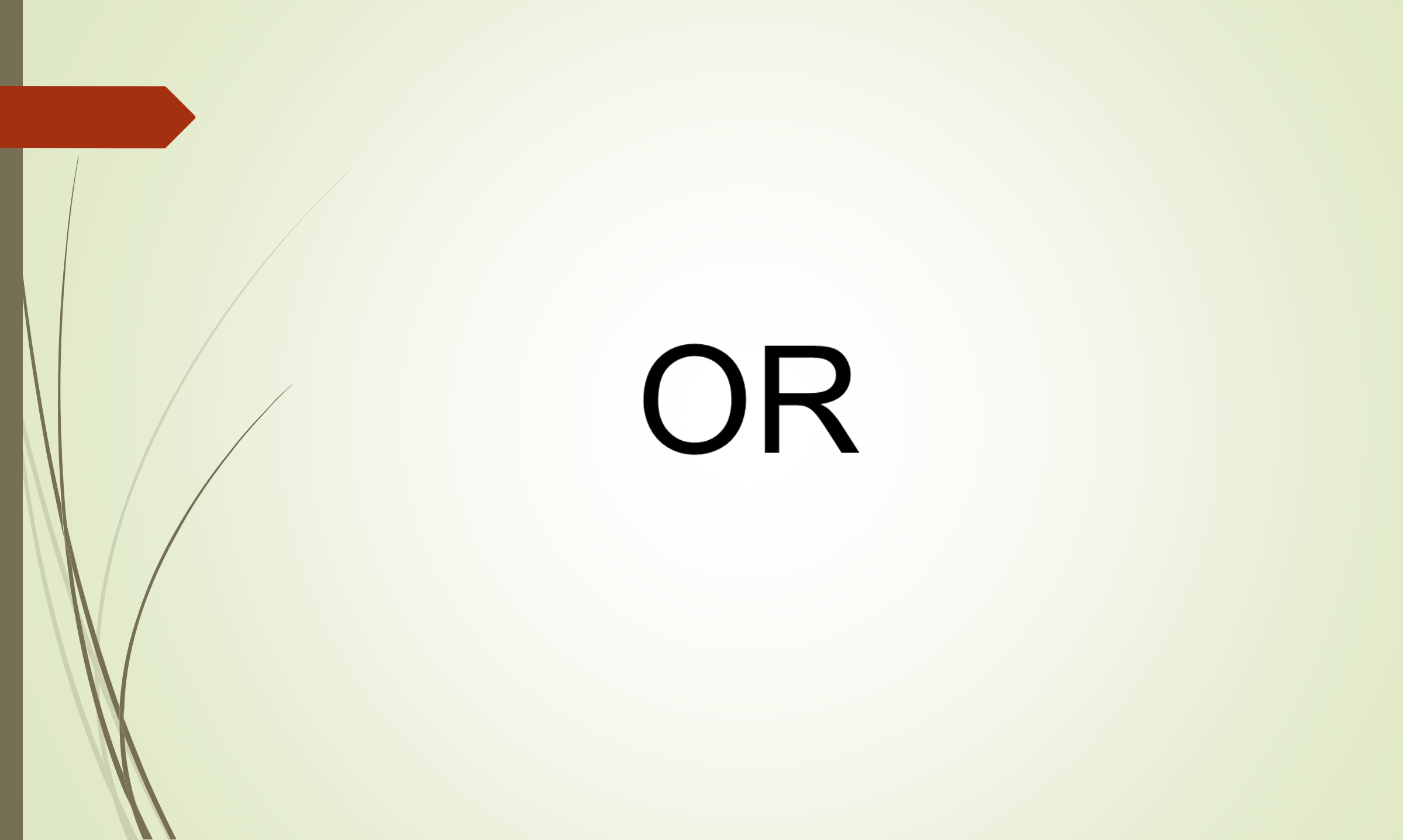

2<sup>nd</sup> Way

#### 1. Repeat **"Step 1 – Step 4**".

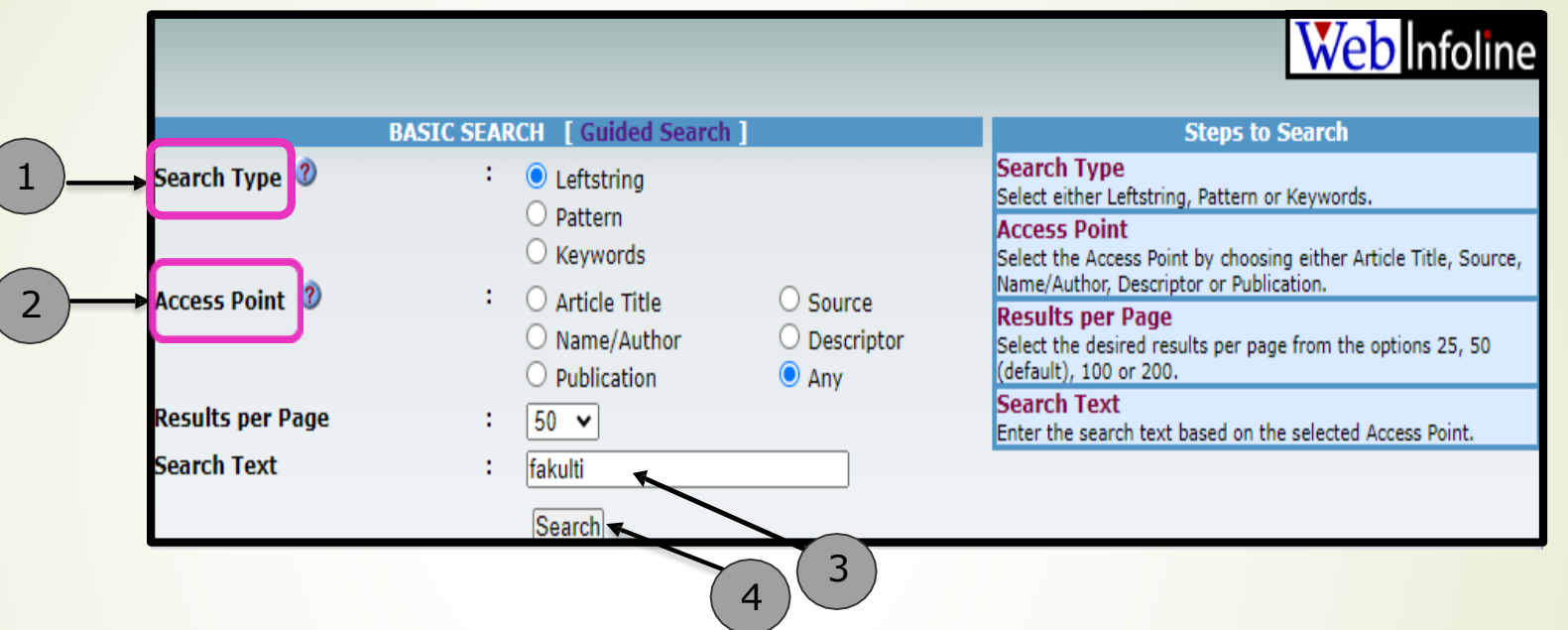

2. For the Search Type, select 'Leftstring'.

- 3. For the Access Point, select 'Any'.
- 4. For the **Search Text**, type 'fakulti'.
- 5. Click on the **Search** button.

6. Select and click any faculty name from the list.

|       |              | Click Here                                                                                                    |          |  |  |  |  |  |
|-------|--------------|----------------------------------------------------------------------------------------------------|----------|--|--|--|--|--|
| Query | y Results    |                                                                                                    |          |  |  |  |  |  |
|       |              | Web                                                                                                    | Infoline |  |  |  |  |  |
| Showi | ing 1 - 14 o | f 14 results found.                                                                                                    | -        |  |  |  |  |  |
| No.   | Selec        | t Term                                                                                                    | Hits     |  |  |  |  |  |
| 1     |              | Fakulti Bahasa dan Komunikasi 🔺                                                                                                    | 472      |  |  |  |  |  |
| 2     |              | Fakulti Biosumber dan Industri Makanan                                                                                                    | 243      |  |  |  |  |  |
| 3     |              | Fakulti Ekonomi dan Sains Pengurusan                                                                                                    | 68       |  |  |  |  |  |
| 4     |              | Fakulti Ekonomi, Perakaunan dan Sains Pengurusan                                                                                                    | 653      |  |  |  |  |  |
| 5     |              | Fakulti Informatik dan Komputeran                                                                                                    |          |  |  |  |  |  |
| 6     |              | Fakulti Pengajian Kontemporari Islam                                                                                                    | 2283     |  |  |  |  |  |
| 7     |              | Fakulti Pengajian Umum dan Pendidikan Lanjutan                                                                                                    | 9        |  |  |  |  |  |
| 8     |              | Fakulti Perniagaan dan Pengurusan                                                                                                    | 388      |  |  |  |  |  |
| 9     |              | Fakulti Reka Bentuk Inovatif dan Teknologi                                                                                                    | 309      |  |  |  |  |  |
| 10    |              | Fakulti Sains Kesihatan                                                                                                    | 8        |  |  |  |  |  |
| 11    |              | Fakulti Sains Sosial Gunaan                                                                                                    | 280      |  |  |  |  |  |
| 12    |              | Fakulti Seni Reka dan Teknologi Kreatif                                                                                                    | 8        |  |  |  |  |  |
| 13    |              | Fakulti Teknologi Makanan                                                                                                    | 84       |  |  |  |  |  |
| 14    |              | Fakulti Undang-Undang dan Hubungan Antarabangsa                                                                                                    | 1112     |  |  |  |  |  |
| Back  | Select All   | Reset Retrieve                                                                                                    |          |  |  |  |  |  |
| Dack  | UCIECTAI     | Incore Incore in the second second se |          |  |  |  |  |  |

#### 7. Select and click one of the results.

|         |                | Click Here                                                                                                    |                     |
|---------|----------------|----------------------------------------------------------------------------------------------------|---------------------|
| Query   | Results        |                                                                                                    | Weblefoline         |
| Showir  | og 1 - 50 of 4 | 172 results found                                                                                             | <b>WCD</b> Infoline |
| [ First | Previous       | 12345678910   Next   Last ]                                                                                   |                     |
| No.     | Select         | Article Title                                                                                                 | Source Author       |
| 1       |                | English proficiency VI : semester II 2006/2007 / Fakulti Bahasa dan Komunikasi [Online].                      |                     |
| 2       |                | Bahasa Mandarin : semester II 2006/2007 / Fakulti Bahasa dan Komunikasi [Online].                             |                     |
| 3       | Ö              | Bahasa Mandarin : semester II 2006/2007 / Fakulti Bahasa dan Komunikasi [Online].                             |                     |
| 4       |                | English proficiency II grammar : sesi Disember 2006/2007 / Fakulti Bahasa dan Komunikasi [Online].            |                     |
| 5       |                | English for specific purposses : semester II 2006/2007 / Fakulti Bahasa dan Komunikasi [Online].              |                     |
| 6       |                | Introduction to language and linguistics II : semester II 2006/2007 / Fakulti Bahasa dan Komunikasi [Online]. |                     |
| 7       |                | English proficiency IV : semester II 2006/2007 / Fakulti Bahasa dan Komunikasi [Online].                      |                     |
| 8       |                | English for professional communication : semester II 2006/2007 / Fakulti Bahasa dan Komunikasi [Online].      |                     |
| 9       |                | Pendidikan alam sekitar : semester II 2006/2007 / Fakulti Bahasa dan Komunikasi [Online].                     |                     |
| 10      |                | Pengajaran pendidikan moral : semester II 2006/2007 / Fakulti Bahasa dan Komunikasi [Online].                 |                     |
| 11      |                | Tamadun Islam : semester II 2006/2007 / Fakulti Bahasa dan Komunikasi [Online].                               |                     |
| 12      |                | English proficiency II reading & writting : sesi Disember 2006/2007 / Fakulti Bahasa dan Komunikasi [Online]. |                     |
| 14      | H              | Teknologi pendidikan : semester II 2006/2007 / Fakulti Bahasa dan Komunikasi [Online].                        |                     |
| 15      | H              | Pedagogi pendidikan : semester II 2006/2007 / Fakulti Bahasa dan Komunikasi [Online]                          |                     |
| 16      | - H            | Kaunseling : semester II 2006/2007 / Fakulti Bahasa dan Komunikasi [Online].                                  |                     |
| 17      |                | English for specific purposses : sesi Julai 2007/2008 / Fakulti Bahasa dan Komunikasi [Online].               |                     |
| 18      |                | Introduction to language and linguistics I : sesi Julai 2007/2008 / Fakulti Bahasa dan Komunikasi [Online].   |                     |
| 19      |                | Bahasa Mandarin : sesi Julai 2007/2008 / Fakulti Bahasa dan Komunikasi [Online].                              |                     |
| 20      |                | Bahasa Perancis : sesi Julai 2007/2008 / Fakulti Bahasa dan Komunikasi [Online].                              |                     |
| 21      |                | Bahasa Mandarin : sesi Julai 2007/2008 / Fakulti Bahasa dan Komunikasi [Online].                              |                     |
| 22      |                | Bahasa Mandarin : sesi Julai 2007/2008 / Fakulti Bahasa dan Komunikasi [Online].                              |                     |

#### 8. Click the URL

| Query Result<br>Showing 1 - 1 o | of 1 results found     | d.                          |                          |                    |                    |                         | Web                    | Infoline |         |                                                              |
|---------------------------------|------------------------|-----------------------------|--------------------------|--------------------|--------------------|-------------------------|------------------------|----------|---------|--------------------------------------------------------------|
| Control Nur                     | m <b>ber</b> - 0000000 | 007                         |                          |                    |                    |                         |                        |          |         |                                                              |
| LOCAL CALL N                    | 10                     | E                           | SIC 3013 FBK sem. II 2   | 006/2007           |                    |                         |                        |          |         |                                                              |
| MAIN ENTRY -                    | - CORPORATE N          | NAME F                      | akulti Bahasa dan Kon    | unikasi            |                    |                         |                        |          |         |                                                              |
| ARTICLE TITL                    | E                      | E                           | inglish proficiency VI : | semester II 2006   | 5/2007 / Fakulti B | ahasa dan Komuniki      | asi [Online].          |          |         |                                                              |
| PUBLICATION                     | & DISTRIBUT            | ION ARE                     | Jniversiti Darul Iman M  | alaysia: Fakulti B | ahasa dan Komu     | nikasi, 2006/2007.      |                        |          |         |                                                              |
| PHYSICAL DE                     | SCRIPTION              | 8                           | p.; 30 cm                |                    |                    |                         |                        |          |         |                                                              |
| DESCRIPTORS                     | 5                      | E                           | SIC 3013                 |                    |                    |                         |                        |          |         |                                                              |
| URL                             |                        | /                           | e-docs/exam_paper/B      | IC3013_FBK_sem     | n.II_20062007.pd   | f 🚽                     |                        |          | – Click | k Here                                                       |
| Accessions                      |                        |                             |                          |                    |                    |                         |                        |          |         |                                                              |
| Accession<br>Number             | Library                | Location                    | Due Date                 | Due Time           | Status             | SMD                     | Item Category          | Notes    |         | CONFIDENTIAL                                                 |
| 000000007                       | Gong Badak<br>Campus   | Badak Interne<br>Collection | t                        |                    | Available          | Exam Question<br>Papers | Electronic<br>Resource |          | ¢       | CONTIDENTIAL                                                 |
| Back Select All                 | Reset Email            | More Ontions                |                          |                    |                    |                         |                        |          |         | FINAL EXAMINATION<br>DECEMBER SESSION 2006 / 2007            |
|                                 |                        |                             |                          |                    |                    |                         |                        |          |         |                                                              |
|                                 |                        |                             |                          |                    |                    |                         |                        |          |         | FACULTY OF LANGUAGES AND<br>COMMUNICATION                    |
|                                 |                        |                             |                          |                    |                    |                         |                        |          |         |                                                              |
|                                 |                        |                             |                          |                    |                    |                         |                        |          |         | Draft Inter and the standard                                 |
|                                 |                        |                             |                          |                    |                    |                         |                        |          |         | ENGLISH PROFICIENCY VI<br>COURSE CODE : BIC 3013             |
|                                 |                        |                             |                          |                    |                    |                         |                        |          |         | Matric No. : Group :                                         |
|                                 |                        |                             |                          |                    |                    |                         |                        |          |         | TIME : 9.00 – 11.00 AM (2 HOURS)<br>PLACE : DEWAN BESAR      |
|                                 |                        |                             |                          |                    |                    |                         |                        |          |         | This booklet contains 8 printed pages (including the cover). |
|                                 |                        |                             |                          |                    |                    |                         |                        |          |         | INSTRUCTIONS :                                               |
|                                 |                        |                             |                          |                    |                    |                         |                        |          | Exan    | n paper appear in screen                                     |

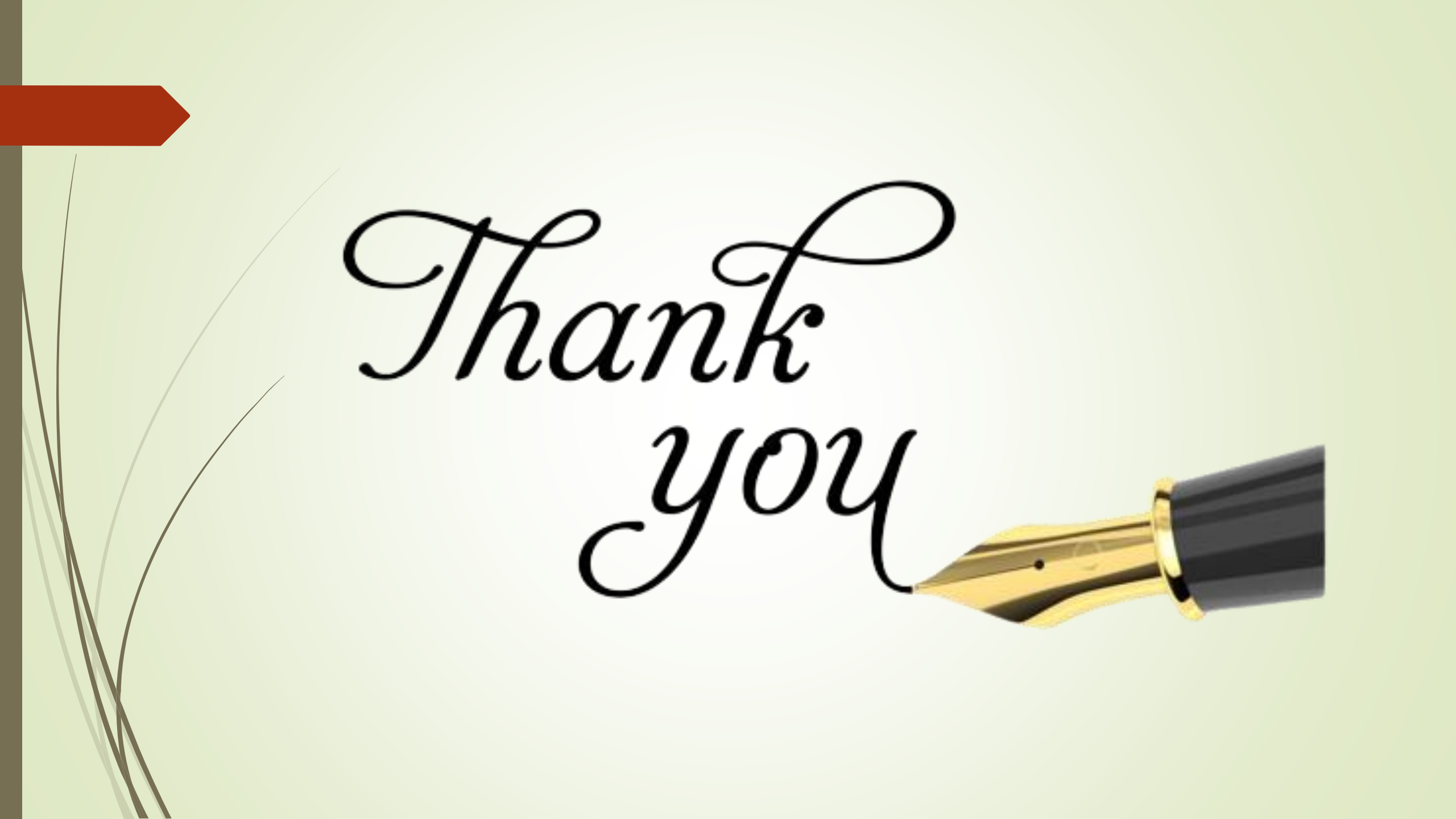